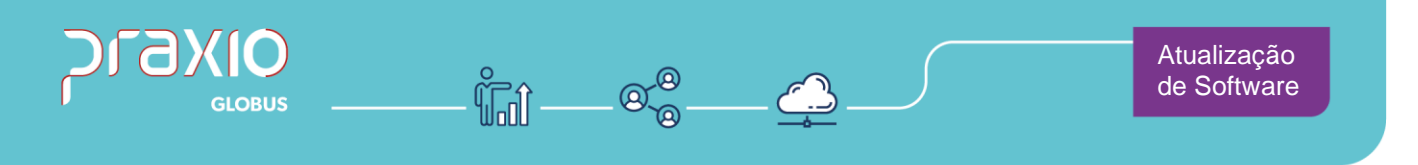

## Inclusão de Campo

## 1. Informações Gerais

### **Objetivo:**

Foi implementado no módulo da Folha um parâmetro onde determino a periodicidade do exame toxicológico em dias.

### **Detalhes:**

- SIM:79056
- Módulo: Folha de Pagamento
- Acessos:

## Cadastro → Cadastro auxiliares → Parâmetros Gerais

### Informações Adicionais:

## Funcionalidade da Tela

1. Ao utilizar esse parâmetro colocando uma quantidade desejada, no momento do cadastro do exame toxicológico, o sistema automaticamente irá trazer uma data de vencimento para que seja emitido um relatório de controle de datas.

São Paulo - SP • 11 5018 2525 Rio de Janeiro - RJ • 21 3525 2929 Blumenau - SC • 47 3037 3005

Atendimento em todo Brasil! praxio.com.br

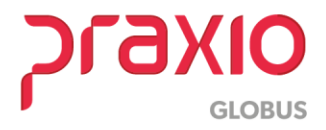

## 2. Parametrizações necessárias

Foi criado um parâmetro onde determino a periodicidade do exame toxicológico em dias.

| G FLP - Cadastro de Parâmetros                             | × -                                                          |
|------------------------------------------------------------|--------------------------------------------------------------|
| 🖀 Saída Duplica Parâmetros                                 |                                                              |
| Empresa                                                    | "CTRL + L" para localizar os campos                          |
| 001 EMPRESA                                                | <b>v</b>                                                     |
| Códigos Oficiais Outros Parâmetros Internos                |                                                              |
| <b>G</b> FLP - Cadastro de Parâmetros                      | ×                                                            |
| Localizar<br>exame                                         |                                                              |
| Nome                                                       | Caminho 🔨                                                    |
| Quantidade de Dias para Vencimento de Exames Toxicológicos | Parâmetros Internos > Outros > Quantidade de Dias para Venc. |
| <                                                          | >                                                            |
|                                                            | Duplo clique para ir ao campo selecionado                    |
|                                                            |                                                              |

Caminho: Cadastro → Cadastro auxiliares → Parâmetros Gerais

Ao dar um duplo clique será direcionada ao campo para determinar quantos dias deve ser considerado a periodicidade do exame.

Nesse exemplo foi informado a quantidade "30":

| Códigos Oficiais Outros Parâmetros Internos                                                     |   |
|-------------------------------------------------------------------------------------------------|---|
| Grupos que não permitem pagamento de ticket<br>Ex: 1,2,3 (separados por vírgula)                | ^ |
| Obrigatório informar Endereço, Número, Bairro e Município no Cadastro de Pró-Labores/Aut. Não 🗨 |   |
| Bloqueio de data de admissão do funcionário/estagiário com data retroativa Sim 🗨                |   |
| Bloqueio de data de admissão do funcionário/estagiário maior do que 30 dias Sim 🗨               |   |
| eSocial - Nº dias para identificação de atestados de mesmo grupo de CID 60                      |   |
| Considerar eventos da Folha Complementar para o Cálculo de Médias Não 💌                         |   |
| Trabalha com Feriado por Tomador                                                                |   |
| Quantidade de Dias para Vencimento de Exames Toxicológicos                                      |   |
|                                                                                                 |   |

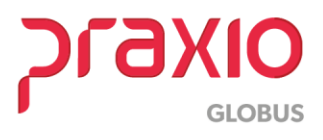

#### SIM - 79056

**Passo 1:** Ao fazer o cadastro de um exame toxicológico, e informar a data do exame (data da coleta), o sistema automaticamente nos informa a data de vencimento de acordo com o parâmetro:

| G FLP - Cadastro de Exames Toxicológicos                                                                                              | ×                        |
|----------------------------------------------------------------------------------------------------|--------------------------|
| Saída Cadastro de Registros                                                                                                    |                          |
| Empresa<br>001 EMPRESA                                                                                                    | •                        |
| Filial<br>001 EMPRESA                                                                                                    |                          |
| Funcionário                                                                                                    |                          |
| Data de coleta         Número do exame         CNPJ laboratório           16/04/2021         08 XXXXXXXXXX 575         14 XXXXXXXXXXX | 7 Cancelado              |
| Tipo do Profissional<br>da Saúde         Cód<br>Profissional           0 · Médico · C.R.M         •         0 ·         #         CC  | IDADE                    |
| SP SAO PAULO                                                                                                    | Vencimento<br>16/05/2021 |
| Motivo Cancelamento                                                                                                    |                          |

**Passo 2:** Mantendo a data de vencimento informada automaticamente pelo sistema de acordo com o parâmetro, e emitir a listagem de controle de datas:

| G FLP - Controle de Datas - Vencimento de         | Exame Toxicológico X |            |                                      |                                                         |          |                        |                            |             |
|---------------------------------------------------|----------------------|------------|--------------------------------------|---------------------------------------------------------|----------|------------------------|----------------------------|-------------|
| Saída                                             |                      |            |                                      |                                                         |          |                        |                            |             |
| Empresa<br>001 EMPRESA<br>Exames Vencendo entre : | Ordenar por          | Ven<br>Emj | cidos entre: 01/0<br>presa: 001 EMPR | LISTAGEM DE EXAMES TOXIC<br>5/2021 e 31/05/2021<br>:ESA | OLOGICO  | S Pagina :<br>Emissão: | 1/1<br>10/08/2021<br>14:13 | 1<br>1<br>3 |
| 01/05/2021 B • 31/05/2021                         | 15 Vencimento -      | Filia      | l Divisão                            | Colaborador                                             | Situação | Data Exame             | Vencimento                 |             |
| Situações                                         |                      | 00         | 1 0040.0401.4010.0075                | 000938/003589 -                                         | ATIVO    | 16/04/2021             | 16/05/2021                 |             |
| Afastados                                         | Desligados           | 101        | AL                                   | PRAXIO TECN                                             | OLOGIA   |                        | 00001                      |             |
| <b>Visualizar</b>                                 | 📇 Imprimir           |            |                                      |                                                         |          |                        |                            |             |

Nota-se que aparece a data da realização do exame (data da coleta) bem como a data de vencimento informada na tela de cadastro.

**Passo 3:** Ao cadastrar uma data diferente da estabelecida no parâmetro, ou seja, colocar a data de vencimento com mais de 30 dias.

O sistema emite uma mensagem informando que a data está divergente do programado (estabelecido no parâmetro).

|  | Saida Cadastro de Registros Empresa [001 EMPRESA Fila] [001 EMPRESA Fila] [001 EMPRESA [uncionația] Confirmação [000338 ] Data de coleta I6/04/2021 ] Tipo do Profisi da Saida [0 - Medio - C.R. J - Sim SP SAD PAULO SP SAD PAULO Vencimento Vencimento Venc | Informação<br>Gravação efetuada com sucesso !<br>Dk |  |
|--|----------------------------------------------------------------------------------------------------|-----------------------------------------------------|--|
|--|----------------------------------------------------------------------------------------------------|-----------------------------------------------------|--|

**GLOBUS** 

SIM - 79056

Ao clicar em SIM a gravação é realizada sem nenhum impedimento. Porém ao emitir o relatório de controle de data para analisar os exames vencidos:

| C | FLP - Controle de Datas - Vencimento | de Exame Toxicológico 🛛 🗙 |       |                                      |                                                         |          |                        |                            |   |
|---|--------------------------------------|---------------------------|-------|--------------------------------------|---------------------------------------------------------|----------|------------------------|----------------------------|---|
| 9 | aida<br>Empresa<br>001 EMPRESA       | <b>▼</b>                  | Ven   | cidos entre: 01/0<br>presa: 001 EMPR | LISTAGEM DE EXAMES TOXIO<br>5/2021 e 31/07/2021<br>RESA | COLÓGICO | S Pagina :<br>Emissão: | 1/1<br>10/08/2021<br>14:27 |   |
|   | 01/05/2021 1 e 31/07/2021            | IS Vencimento -           | Filia | Divisão                              | Colaborador                                             | Situação | Data Exame             | Vencimento                 |   |
|   | Silvações                            |                           | 00    | 1 0040.0401.4010.0075                | 000938/003589 - 1                                       | ATIVO    | 16/04/2021             | 30/06/2021                 |   |
|   | Alivos Afastados                     | Desligados                | тот   | AL                                   |                                                         |          |                        | 00001                      |   |
| L |                                      |                           |       |                                      | PRAXIO TECN                                             | OLOGIA   |                        |                            |   |
|   | <b>U</b> isualizar                   | Amprimir Imprimir         |       |                                      |                                                         |          |                        |                            | - |

o sistema assume a data informada no momento do cadastro, como vencimento.

### 3. Considerações necessárias

Caso no cadastro já esteja gravada uma data, se for manualmente e tirar a data de vencimento (visto que ela não é obrigada).

| G FLP - Cadastro de Exames Toxicológicos X                                      |                                                                                                    |
|---------------------------------------------------------------------------------|----------------------------------------------------------------------------------------------------|
| Saída Cadastro de Registros                                                     |                                                                                                    |
| Empresa<br>001 EMPRESA                                                          | 3                                                                                                    |
| Filial<br>001 EMPRESA                                                           |                                                                                                    |
| Funcionário                                                                     | FLP - Controle de Datas - Vencimento de Exame Toxicológico X<br>Saída                                                              |
| Data de coleta<br>16/04/2021  → 100×XXXXXXXXX 575 14, XXXXXXXX77 □ Cancelado    | DOT EMPRESA                                                                                                    |
| Tipo do Profissional Cód<br>da Saúde Profissional<br>0 - Médico - C.R.M  CIDADE | Exames Vencendo entre :         01/05/2021 3         01/05/2021 3           01/05/2021 3         e 31/05/2021 3         Vencimento |
| SP SAO PAULO III                                                                | Situações<br>Ativos I Afastados Desligados                                                                                         |
| Motivo Cancelamento                                                             | Visualizar Imprimir                                                                                                    |

Ao tentar emitir a listagem não emite nada de relatório, visto que estamos falando de vencimento de exames, e como não tem nada, é considerado como não vencido.

## 4. Relatórios

O relatório pode ser ordenado por vencido, código ou nome, bem como para ativos, afastados e demitidos:

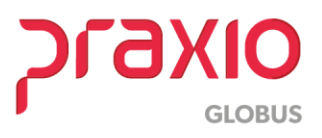

# A) Ordenado por vencimento e ativos e afastados

| LISTAGEM DE EXAMES TOXICOLÓGICOS Pagina :<br>G FLP - Controle de Datas - Vencimento de Exame Toxicológico × Vencidos entre: 01/05/2021 e 31/07/2021 Emissão: 1<br>Empresa: 001 EMPRESA |                                                                    |                                                                                                    |                                                                                                    |                                                                                                    |                                                                                                    |                                                                                                    |  |
|----------------------------------------------------------------------------------------------------|--------------------------------------------------------------------|----------------------------------------------------------------------------------------------------|----------------------------------------------------------------------------------------------------|----------------------------------------------------------------------------------------------------|----------------------------------------------------------------------------------------------------|----------------------------------------------------------------------------------------------------|--|
| Empresa                                                                                                    | Filial                                                             | Divisão                                                                                                    | Colaborador                                                                                                    | Situação                                                                                                 | Data Exame                                                                                                    | Vencimento                                                                                                    |  |
| D01 EMPRESA       Exames Vencendo entre :       01/06/2021 33 e 31/07/2021 33       Vencentento -       Staupóre       Ahros       Anros       Usualizar   Imprimir                    | 001<br>001<br>001<br>001<br>001<br>001<br>001<br>001<br>001<br>001 | 0040.0401.4010.0075<br>0040.0401.4010.0075<br>0040.0401.4010.0075<br>0040.0401.4010.0075<br>0040.0401.4010.0075<br>0040.0401.4010.0075<br>0040.0401.4010.0075<br>0040.0401.4010.0075<br>0040.0401.4010.0075 | 006282006282 - CARLOS REINATO DA CRUZ<br>00647900674 - LIUZ CLAUDO DE SOUZA<br>00674900674 - UNICLAM HEINRIGUE AONI<br>00514900749 - DUGLAS MACELE RBERO<br>006146019904 - LEANDRO RODRIGUES CARACA<br>004520007705 - LEOMAR DA SLVA<br>004220007705 - LEOMAR DA SLVA<br>004041001097 - CARLOS ALEVA<br>006041010075 - CARLOS ALEVA<br>006041010075 - LANO RRUIES DA SLVA<br>00402000741 - ROBERTO DA SLVA<br>00402000741 - ROBERTO DA SLVA<br>0040112000115 - FRANCISCO DA SLVA<br>00412000751 - RANCISCO DA SLVA<br>00412000751 - RANCISCO DA SLVA<br>004012000751 - RANCISCO DA SLVA | ATIVO<br>ATIVO<br>ATIVO<br>ATIVO<br>ATIVO<br>ATIVO<br>ATIVO<br>ATIVO<br>ATIVO<br>ATIVO<br>ATIVO<br>ATIVO | 12/04/2021<br>13/04/2021<br>13/04/2021<br>14/04/2021<br>14/04/2021<br>15/04/2021<br>15/04/2021<br>15/04/2021<br>16/04/2021<br>16/04/2021<br>16/04/2021 | 12/05/2021<br>13/05/2021<br>13/05/2021<br>14/05/2021<br>14/05/2021<br>15/05/2021<br>15/05/2021<br>15/05/2021<br>16/05/2021<br>16/05/2021<br>16/05/2021 |  |

# B) Ordenado por código e ativos e afastados

| Colaborador Colaborador D10.0075 D0075 D0075 D0075 D0075 D00459 D00459 D00459 D00459 D00459 D00459 D00459 D00459 D0045 D0075 D0045 D0075 D0055 D0055 D | Situação         Dat           ATIVO         170           AFASTADO         220           ATIVO         180           ATIVO         280           ATIVO         280           ATIVO         280           ATIVO         280           ATIVO         100           ATIVO         110           ATIVO         100           ATIVO         100           ATIVO         100           ATIVO         100           ATIVO         100 | Exame         Vencimento           vacat         17/05/2021           vacat         17/05/2021           vacat         16/05/2021           vacat         16/05/2021           vacat         28/05/2021           vacat         28/05/2021           vacat         28/05/2021           vacat         28/05/2021           vacat         10/06/2021           vacat         10/06/2021           vacat         16/05/2021           vacat         16/05/2021                                                                                                    |
|----------------------------------------------------------------------------------------------------|----------------------------------------------------------------------------------------------------|----------------------------------------------------------------------------------------------------|
| 010 0075 00118 000118<br>10 0075 00277006034<br>10 0075 00277006034<br>10 0075 000274006336<br>10 0075 000274003385<br>10 0075 000124003385<br>10 0075 000124003384<br>10 0075 001240039314<br>10 0075 00124009314<br>10 0075 00134009314<br>10 0075 00134009314                                                                                                    | ATIVO 17/0<br>AFASTADO 22/0<br>ATIVO 28/0<br>ATIVO 28/0<br>ATIVO 28/0<br>ATIVO 28/0<br>ATIVO 28/0<br>ATIVO 18/0<br>ATIVO 11/0<br>ATIVO 11/0<br>ATIVO 15/0                                                                                                    | 4/021 17/05/021<br>4/021 22/05/021<br>4/021 22/05/021<br>9/2021 04/06/2021<br>4/021 20/05/021<br>4/021 20/05/021<br>4/021 20/05/021<br>4/021 10/06/2021<br>10/06/2021<br>10/05/2021<br>4/021 10/05/2021                                                                                                    |
| 010.0075 00075007523171<br>10.0075 001530000246<br>010.0075 001530000246<br>010.0075 00257100001363<br>010.0075 002750003354<br>010.0075 002750003354<br>010.0075 002350001416<br>010.0075 003250001416<br>010.0075 004250003354<br>010.0075 004226007514<br>010.0075 004226007514                                                                                                    | ATIVO 28/0<br>ATIVO 23/0<br>ATIVO 21/0<br>ATIVO 10/0<br>ATIVO 21/0<br>ATIVO 21/0<br>ATIVO 22/0<br>ATIVO 22/0<br>ATIVO 23/0<br>ATIVO 23/0<br>ATIVO 15/0<br>ATIVO 15/0                                                                                                    | 4/2021 28/05/2021<br>4/2021 28/05/2021<br>5/2021 09/06/2021<br>5/2021 09/06/2021<br>4/2021 21/05/2021<br>4/2021 21/05/2021<br>4/2021 22/05/2021<br>5/2021 31/05/2021<br>4/2021 31/05/2021<br>4/2021 15/05/2021                                                                                                    |
| 4 4 4 4 4 4                                                                                                    | 4010.0075 003279:008398C<br>4010.0075 003279:008398C<br>4010.0075 003870:008464<br>4010.0075 003870:0084644<br>4010.0075 004229:007705L<br>4010.0075 004229:008985L                                                                                                    | 4010.075.003278008395C         ATWO         140.075.003278008315C           4010.075.003278008415L         ATWO         010.075.003278008415L           4010.075.003258008313A         ATWO         010.075.00325800833A           4010.075.00425800833A         ATWO         150.075.01425800833A           4010.075.00425800833A         ATWO         150.075.01425800833A           4010.075.004258008734         ATWO         150.075.014258008744           4010.0075.004258008744         ATWO         150.075.014258008744           4010.0075.004258008744         ATWO         150.075.014258008744           4010.0075.004258008744         ATWO         150.075.014258008744           4010.0075.004258008744         ATWO         150.075.014258008744           4010.0075.004258008744         ATWO         150.075.014258008744           4010.0075.004258008744         ATWO         150.075.014258008744 |

## C) Ordenado por código e somente ativos

| G FLP - Controle de Datas - Vencimento de Exame Toxicológico X<br>Saída<br>Empresa<br>Inni puepersa                                        | LISTAGEM DE EXAMES TO:<br>Vencidos entre: 01/05/2021 e 31/07/2021<br>Empresa: 001 EMPRESA                                                                                                    | KICOLÓGICO                                                     | OS Pagina :<br>Emissão:                                                                        | 1/1<br>10/08/2021<br>14:48                                                                     |
|----------------------------------------------------------------------------------------------------|----------------------------------------------------------------------------------------------------|----------------------------------------------------------------|------------------------------------------------------------------------------------------------|------------------------------------------------------------------------------------------------|
| Exames Vencendo entre:     Ordenar po:       [01/05/2021 ]]     e [31/07/2021 ]]       Shuações     Atastados         Mirros     Atastados | Filial         Divisão         Colaborador           001         0040,0441,0010.0075         0001180:00118 -           001         0040,041,4010.0075         000463003097 -           001         0040,041,4010.0075         0006240030397 -           001         0040,041,4010.0075         0008740003735 -           001         0040,041,4010.0075         000893002333 -           001         0040,041,4010.0075         00089300333 -           001         0040,041,4010.0075         000893003389 - | Situação<br>ATIVO<br>ATIVO<br>ATIVO<br>ATIVO<br>ATIVO<br>ATIVO | Data Exame<br>17/04/2021<br>16/04/2021<br>05/05/2021<br>26/04/2021<br>23/04/2021<br>16/04/2021 | Vencimento<br>17/05/2021<br>16/05/2021<br>04/06/2021<br>28/05/2021<br>23/05/2021<br>30/06/2021 |
| 🖳 Yisualizar 🗎 Imprimir                                                                                                    | 001 0040.0401.4010.0075 000999/003623 -<br>001 0040.0401.4010.0075 001243/003931 -                                                                                                    | ATIVO<br>ATIVO                                                 | 11/05/2021<br>23/04/2021                                                                       | 10/06/2021<br>23/05/2021                                                                       |

# D) Ordenado por código e somente afastados

| G FLP - Controle de Datas - Vencimento de Exame Toxicológico X<br>Saída |                                           |                                   |                              |          |                        |                            |
|-------------------------------------------------------------------------|-------------------------------------------|-----------------------------------|------------------------------|----------|------------------------|----------------------------|
| Empresa<br>001 EMPRESA                                                  | Vencidos entre: 01/0<br>Empresa: 001 EMPR | LISTA<br>5/2021 e 31/07/2<br>Resa | GEM DE EXAMES TOXICO<br>2021 | OLÓGICO  | S Pagina :<br>Emissão: | 1/1<br>10/08/2021<br>14:54 |
| 01/05/2021 3 e 31/07/2021 3 Código •                                    | Filial Divisão                            | Colaborador                       |                              | Situação | Data Exame             | Vencimento                 |
| Situações                                                               | 001 0030.0301.3010.0075                   | 000277/005636 -                   |                              | AFASTADO | 22/04/2021             | 22/05/2021                 |
| Ativos 🔽 Afastados 🗌 Desligados                                         | TOTAL                                     |                                   |                              |          |                        | 00001                      |
|                                                                         |                                           |                                   | PRAXIO TECNO                 | LOGIA    |                        |                            |
| 🖳 <u>V</u> isualizar 🔄 Imprimir                                         |                                           |                                   |                              |          |                        |                            |

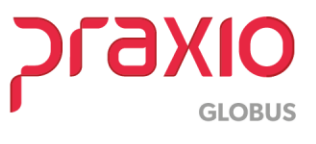